# 点数マスタユーザー単位対応 【機能操作説明】

## 2020年2月28日

# 日本医師会ORCA管理機構

### 三 目 次 三

1 機能操作説明(バージョン 5.1.0 以上)

| (1) | ユーザー単位の登録  | (例 | 医薬品)  | <br> | <br> | <br> | <br>1 |
|-----|------------|----|-------|------|------|------|-------|
| (2) | ユーザー単位の登録  | (例 | 特定器材) | <br> | <br> | <br> | <br>4 |
| (3) | ユーザー単位の表示。 |    |       | <br> | <br> | <br> | <br>7 |
| (4) | ユーザー管理マスタ  |    |       | <br> | <br> | <br> | <br>8 |

本文書は、日医標準レセプトソフト Ver5.1.0 以降における標準提供された点数マスタの内、 医薬品又は特定器材の単位が未設定であるマスタに対し、ユーザーによる単位の設定方法につ いてまとめたものです。

#### (1) ユーザー単位の登録(例 医薬品)

点数マスタ登録業務からユーザー単位を設定するマスタを呼び出します。

(例) ドレニゾンテープ

|                  | <b>(Z04)</b> 点数マスタ                     | 設定-医薬品設       | :定 - 医療法人 オルカ医                        | E院 [o    | rmas | ter] |      |                   |           |  |
|------------------|----------------------------------------|---------------|---------------------------------------|----------|------|------|------|-------------------|-----------|--|
| 620007706        | ドレニゾンテープ4μg/cm2 0.                     | 3 m g R 1.10. | 1 ~ 99999999                          |          |      |      |      |                   |           |  |
| 有効年月日            | R 1.10. 1 ~ 99999999                   |               |                                       | 00104000 |      |      |      |                   |           |  |
| カナ名称             |                                        | 公衣            | 公衣順序番亏 20<br>英压其進 <u>204071102061</u> |          |      |      |      |                   |           |  |
| 决学名称<br>本⇒ 4 4 4 | $FU = 997 - 94 \mu g/cm^2 0.3$         | smg7. scn     | nxiucm                                |          |      |      | ※1   | 楽価基準 264671152051 |           |  |
| 止式名称             |                                        |               |                                       |          |      |      | 収取   | 力式守藏別 世界在日日 (     | 0         |  |
| 処万名称             |                                        | 栓迥            | 栓迥指直平月日 00000000                      |          |      |      |      |                   |           |  |
| 一般名              | フルドロキシコルチドテーブ (0.3mg                   | g) 7. 5cm×    | 10cm                                  |          |      |      | 単位   | 名: 換算値            | : 1.00000 |  |
| 金額               | 74.00 金                                | a額種別 1        | 金額                                    | :        | 長期   | ]投与  | 日数   | 0                 |           |  |
| 旧金額              | 75.70                                  | 日金額種別 1       | 金額                                    | :        | 長期   | 投与   | 期限   |                   |           |  |
| 単位コード            | 000                                    |               |                                       | _        | エラ   | ,——処 | 理 長期 | 投与 0 找            | 25量 0     |  |
| + = 1            |                                        | ユーザー単位        |                                       |          | 投与   | 量    |      |                   |           |  |
| 麻毒               | 0なし:                                   | 内服算定          | 0なし                                   | :        | 下    | 限・_  | L限年齢 | 投与量               | 投与量 (頓服)  |  |
| 神経破壊剤            | 0なし:                                   | 総量編集          | 0 なし                                  | :        | 1    | 00   | 00   | 0.000             | 0.000     |  |
| 生物学的製剤           | 0なし:                                   | 一般名記載         | 0 記載しない                               | :        | 2    | 00   | 00   | 0.000             | 0.000     |  |
| 造影剤              | 0なし:                                   | 単位            |                                       | :        | 4    | 00   | 00   | 0.000             | 0.000     |  |
| 注射容量             | 0 規格単位数 0                              | 換算値           | 0.00000                               |          | 5    | 00   | 00   | 0.000             | 0.000     |  |
| 薬剤               | 6 外用薬 :                                |               |                                       |          | 6    | 00   | 00   | 0.000             | 0.000     |  |
| 剤型               | 0 散剤、顆粒剤(細粒剤)、液剤以5:                    | 分類区分          |                                       | :        | 7    | 00   | 00   | 0.000             | 0.000     |  |
| 長期投与             | 0                                      | 全数量記載区分       |                                       | :        | 8    | 00   | 00   | 0.000             | 0.000     |  |
| 後発医薬品            | <ul><li>0 後発医薬品でない</li><li>:</li></ul> | 数量換算単位        |                                       | :        | 9    | 00   | 00   | 0.000             | 0.000     |  |
| 商品名等関連           | 00000000                               | 数量換算值         | 0.00000                               |          | 10   | 00   | 00   | 0.000             | 0.000     |  |
| 湿布薬関係            | 0 [ 09 0枚][ 09 0枚]                     |               |                                       |          | 月上   | 限回   | 数    | 月総投与量             | 0.000     |  |
| 経過措置品目移          |                                        |               |                                       |          |      |      |      |                   |           |  |
| <b>日</b> 7       |                                        |               |                                       |          |      | Г    | +#   |                   | EA 22     |  |
| 氏る               | 削陈 人力                                  |               |                                       |          |      | L    |      |                   | 豆邨        |  |

単位コードが未設定の場合は、「000 」のような表示になっています。 [ユーザー] ボタンをクリックして、設定画面を表示します。

|              | (Z010)点数マスタ設定–ユーザ設定登録                                                                                                    |  |
|--------------|----------------------------------------------------------------------------------------------------|--|
| 番号 開始日 終了日   | 有効期間 R 1.10.1     ~ 99999999       処方名称       ユーザー単位 006 枚       採血料区分   : 前回検査日 ::                                                      |  |
| 番号           | ユーザ設定 上限回数<br>算定履歴 0 無効 :<br>回数 月 0 1日 0 1週 0<br>他月数 0 他 0<br>エラー処理 0                                                                    |  |
|              | 総量編集       0 なし       : 分類区分         一般名記載       0 記載しない       : 全数量記載区分         単位       : 数量換算単位         換算値       0.00000       数量換算値 |  |
| F1 戻る F2 クリア | 湿布薬関係 [ 0 g 0枚] [ 0 g 0枚]<br>F3 削除                                                                                                    |  |

有効期間を入力します。Enter キーを入力すると元のマスタと同じ有効期間を代入します。 左の歴に複数期間の表示があり、既に何らかの設定をしている場合は、設定する期間を選択 して読み込みます。

「ユーザー単位」を設定します。 例ではテープのため「006 枚」を設定しています。

[F12 登録] ボタンをクリックして登録処理を行います。

#### 日医標準レセプトソフト

|               |                                            | (Z04)点数マ          | スタ設定–医薬品設定   |          |     |           |                  |                   |         |  |
|---------------|--------------------------------------------|-------------------|--------------|----------|-----|-----------|------------------|-------------------|---------|--|
| 620007706     | ドレニゾンテープ4μg/cm2 0                          | . 3 m g R 1.10.   | 1 ~ 99999999 |          |     |           |                  |                   |         |  |
| 有効年月日<br>カナ名称 | R 1.10. 1 ~ 999999999<br>ドレニゾンテープ4マイクロG/CM | 公表順               | 序番号          | 28194000 |     |           |                  |                   |         |  |
| 漢字名称          | ドレニゾンテープ4μg/cm2 0.                         | 3mg7.5cm          | n × 1 0 c m  |          |     |           | 薬価基              | 薬価基準 2646711S2051 |         |  |
| 正式名称          |                                            |                   |              |          |     |           | 収載方              | 式等識別              | 0       |  |
| 処方名称          |                                            |                   |              |          |     |           | 経過措置年月日 00000000 |                   |         |  |
| 一般名           | フルドロキシコルチドテープ(0. 3m                        | 単位名: 換算値: 1.00000 |              |          |     |           |                  |                   |         |  |
| 金額            | 74.00                                      | 金額種別 1            | 金額           | :        | 長期  | 目投与       | 日数               | 0                 |         |  |
| 旧金額           | 75.70                                      | 旧金額種別 1           | 金額           | :        | 長其  | 旧投与       | 期限               |                   |         |  |
| 単位コード         | 000 :                                      | ユーザー単位            | 006 枚        |          | I   | 一処        | 理 長期務            | 85 0 投告           | 5量 0    |  |
| 麻毒            | 0なし:                                       | 内服算定              | 0 なし         | :        | 投告下 | ∓量<br>限・」 | 限年齢              | 投与量 打             | 段与量(頓服) |  |
| 神経破壊剤         | 0なし:                                       | 総量編集              | 0 なし         | :        | 1   | 00        | 00               | 0.000             | 0.000   |  |
| 生物学的製剤        | 0なし :                                      | 一般名記載             | 0 記載しない      | :        | 2   | 00        | 00               | 0.000             | 0.000   |  |
| 造影剤           | 0なし :                                      | 単位                |              |          | 3   | 00        | 00               | 0.000             | 0.000   |  |
| 注射容量          | 0 規格単位数 0                                  | 換算值               | 0,00000      |          | 5   | 00        | 00               | 0.000             | 0.000   |  |
| 薬剤            | 6 外用薬 :                                    |                   |              |          | 6   | 00        | 00               | 0.000             | 0.000   |  |
| <u>  割</u> 刑  | 0 散剤、顆粒剤(細粒剤)、液剤以5:                        | 分類区分              |              | :        | 7   | 00        | 00               | 0.000             | 0.000   |  |
| 長期投与          | 0                                          | 全数量記載区分           |              | :        | 8   | 00        | 00               | 0.000             | 0.000   |  |
| 後発医薬品         | <ul><li>0 後発医薬品でない</li><li>:</li></ul>     | 数量換算単位            |              | :        | 9   | 00        | 00               | 0.000             | 0.000   |  |
| 商品名等関連        | 00000000                                   | 数量換算值             | 0.00000      |          | 1 ( | 00        | 00               | 0.000             | 0.000   |  |
| 湿布薬関係         | 0 [ 0g 0枚][ 0g 0枚]                         | 1                 |              |          | 月」  | 限回        | 数                | 月総投与量             | 0.000   |  |
| 経過措置品目移       | 行コート標準 自院                                  |                   |              |          |     |           |                  |                   |         |  |
| 戻る            | 削除入                                        | カCD               |              |          |     |           | ユーザー             | -                 | 登録      |  |

登録後に元の画面に戻ります。

設定したユーザー単位は、画面内で確認できます。この項目は表示のみですので変更する場合などは再度ユーザー設定画面で変更します。

#### (2) ユーザー単位の登録(例 特定器材)

提供された点数マスタに単位が設定されている場合です(医薬品でも同様です)。

(例) 外科用接着用材料(特殊型)

|                                       | (Z05)点数マスタ設定-特定器材設定                                                                     |    |
|---------------------------------------|-----------------------------------------------------------------------------------------|----|
| 710010786                             | 外科用接着用材料(特殊型) R 1.10.1 ~ 99999999                                                       |    |
| 有効年月日<br>カナ名称<br>漢字名称<br>正式名称<br>出力名称 | R 1.10.1       ~ 999999999         ゲカヨウセッチャクヨウザイリョウ         外科用接着用材料(特殊型)               |    |
| 金額旧金額                                 | 13800.00     金額種別     1 金額     :     上限点数     0       13500.00     旧金額種別     1 金額     : |    |
| 単位コード                                 | 033 g : データ区分 0 なし : ユーザー単位                                                             |    |
| 年齢加算                                  | 0 年齢加算なし : 【金額一覧】<br>来日 開始日 終7日 今朝                                                      |    |
| 上下限年齢 -                               | 下限年齢 00 ~ 上限年齢 00                                                                       |    |
| 名称識別                                  | 0通常 :                                                                                   |    |
| 酸素等                                   | 0 酸素、窒素以外 :                                                                             |    |
| 特定器材種別1                               | 0 通常                                                                                    |    |
| 上限価格(酸素)                              | () 下記以外 :                                                                               |    |
| 公表順序番号                                | 858000                                                                                  |    |
| 経過措置年月日                               |                                                                                         |    |
| 別表番号                                  | 02                                                                                      |    |
| 区分番号                                  | 166                                                                                     |    |
| 複写元コード                                |                                                                                         |    |
| 戻る                                    | 削除 入力CD ユーザー                                                                            | 登録 |

[ユーザー] ボタンをクリックして、設定画面を表示します。

|              | (Z010)点数マスタ設定–ユーザ設定登録                                                                                                    |   |
|--------------|----------------------------------------------------------------------------------------------------|---|
| 番号開始日終了日     | 有効期間 R 1.10.1 ~ 99999999<br>出力名称<br>ユーザー単位 032 mg :                                                                                                    |   |
| 番号           | ・     前回検査日     ・       ユーザ設定 上限回数        算定履歴 0 無効     :       回数 月 0 1日 0 1週 0       他月数 0 他 0       エラー処理 0                                                 |   |
|              | 総量編集       : 分類区分         一般名記載       : 全数量記載区分         単位       : 数量換算単位         換算値       0.00000       数量換算値         湿布薬関係 [ 0 g 0 枚] [ 0 g 0 枚]       0 枚] | : |
| F1 戻る F2 クリア | F3 削除 F12 登録                                                                                                    |   |

ユーザー単位を設定して登録すると、

| K042                                 |  |
|--------------------------------------|--|
| 警告!点数マスタに単位がありますが、ユーザー単位が必要か確認して下さい。 |  |
| 閉じる                                  |  |

警告メッセージを表示します。

[閉じる] ボタンをクリックして警告メッセージを消した後に再度登録すると登録は可能で す。

※ユーザー単位をクリア(未設定)するために「000」を選択した場合は、空白(未設定) とします。

#### 日医標準レセプトソフト

|                                                              | (Z05)点数マスタ                                                                                                    | 9設定-特定器材設定                        | • •    |
|--------------------------------------------------------------|----------------------------------------------------------------------------------------------------|-----------------------------------|--------|
| 710010786                                                    | 外科用接着用材料(特殊型) R 1.10.1                                                                                                    | ~ 99999999                        |        |
| 有効年月日<br>カナ名称<br>漢字名称<br>正式名称<br>出力名称                        | R 1.10. 1 ~ 99999999<br>グカヨウセッチャクヨウザイリョウ<br>外科用接着用材料(特殊型)                                                                                                    |                                   |        |
| 金額<br>旧金額<br>単位コード                                           | 13800.00     金額種別     1 金額       13500.00     旧金額種別     1 金額       033 g     : データ区分     0 なし                                                                                                    | : 上限点数<br>:<br>:<br>ユーザー単位 032 mg | 0      |
| 年齡加算<br>上下限年齡<br>名称識別<br>酸素等<br>特定器材種別1<br>上限価格(酸素<br>公表順序番号 | 0 年齢加算なし       :         下限年齢       00       ~ 上限年齢       00         0 通常       :       0         0 通常       :       ()         0 通常       :       ()         0 通常       :       ()         () 通常       :       ()         () 通常       :       ()         () 予記以外       :       ()         () 858000       ()       () | 【金額一覧】<br>番号 開始日 終了日     金額       |        |
| 経過措置年月日<br>別表番号<br>区分番号                                      | a 00000000<br>02<br>166                                                                                                    | 除 クリア 3                           | 登録     |
| 複写元コード<br>戻る                                                 | 削除 入力CD                                                                                                    |                                   | ーザー 登録 |

元の画面に戻ると、警告としてユーザー単位は赤字で表示します。

#### (3) ユーザー単位の表示

ユーザー単位を設定したマスタを算定した場合は、その単位を表示します。

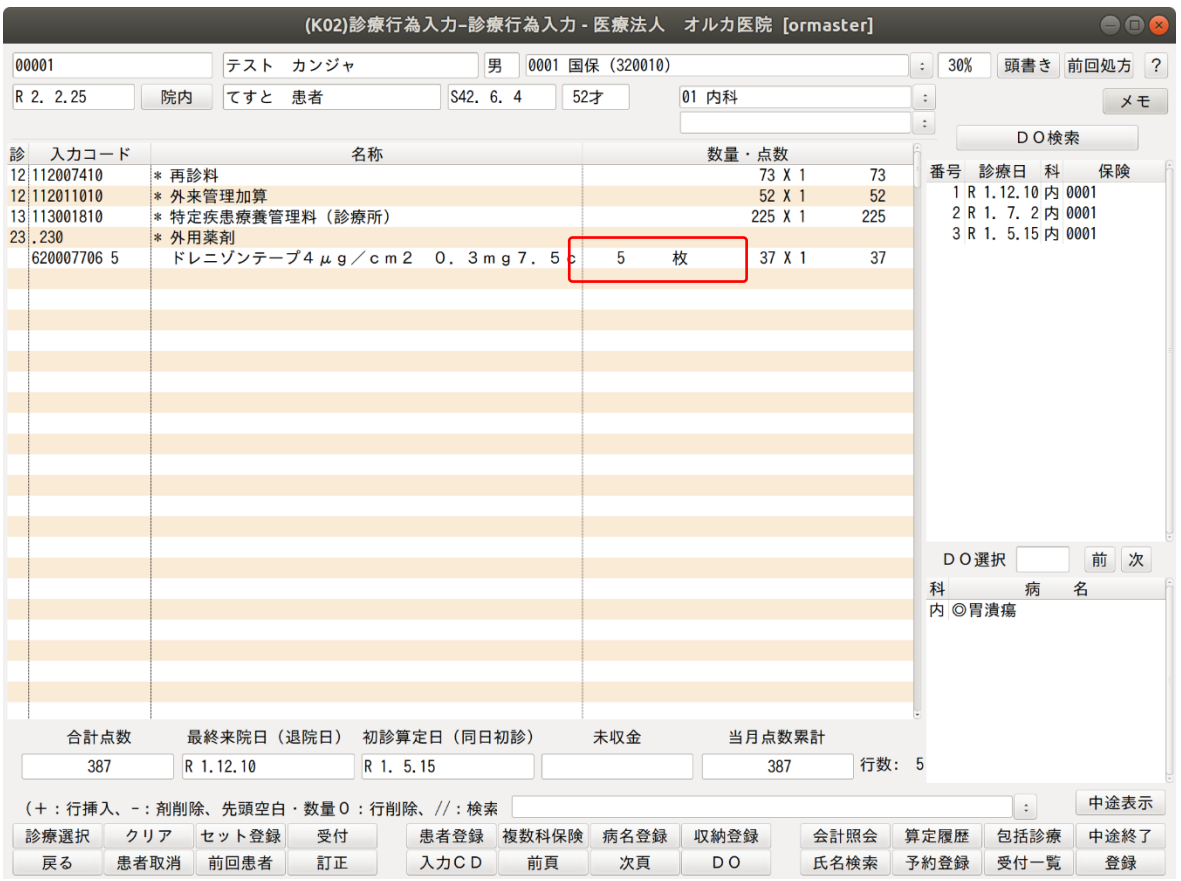

診療行為入力画面だけでなく、診療費明細書、処方箋など患者へ提供する資料及び診療報酬 明細書(レセプト)について、ユーザー単位が設定してある場合はそれを表示します。

※処方箋の一般名記載の場合は、一般名の単位を優先します。(点数マスタ画面の一般名単 位名が空白でない時)

※商品名マスタ(058xxxxx)登録

商品名マスタ登録での算定器材コードの単位は点数マスタの単位を表示しています。 単位の優先順位は以下の通り、

商品名マスタ単位 > ユーザー単位 > 点数マスタ単位

となります。

| 商品名マスタ単位 | 点数マスタ単位 | ユーザー単位 | 表示単位     |
|----------|---------|--------|----------|
| 無        | 無       | 無      | 空白       |
| 無        | 無       | 有      | ユーザー単位   |
| 無        | 有       | 無      | 点数マスタ単位  |
| 無        | 有       | 有      | ユーザー単位   |
| 有        | 無       | 無      | 商品名マスタ単位 |
| 有        | 無       | 有      | 商品名マスタ単位 |
| 有        | 有       | 無      | 商品名マスタ単位 |
| 有        | 有       | 有      | 商品名マスタ単位 |

#### (4) ユーザー管理マスタ

ユーザー管理マスタの場合の対応についてです。

|                                                                                                   | (Z01)点数マスタ設定                                                                                                    |    |
|---------------------------------------------------------------------------------------------------|----------------------------------------------------------------------------------------------------|----|
| 通常     [ユーザー管理]       診療行為コード 620007706     ドレニゾンテープ4µg/cm20.3       選択番号     -       有効年月日     ~ | 番号 有効開始年月日<br>01 00000000 H22. 3.31<br>02 H22. 4. 1 H24. 3.31<br>03 H24. 4. 1 H26. 3.31<br>04 H26. 4. 1 H28. 3.31<br>05 H28. 4. 1 H30. 3.31<br>06 H30. 4. 1 R 1. 9.30<br>07 R 1.10. 1 99999999 |    |
| 戻る クリア 前回CD リスト                                                                                   | 期限切置換 検索 一括削除                                                                                                    | 確定 |

バージョン 5.1.0 ヘアップグレードしてマスターデータ移行処理により、単位を設定していたためにユーザー管理マスタとなったケースの対応です。

ユーザー管理マスタはマスタ更新の対象外のため、単位以外で特別に項目値を変更していな い場合は、[一括削除] ボタンによりユーザー管理マスタを削除します。 削除後に改めてユーザー単位の設定を行います。